# GETTING STARTED WITH MUTUAL OF OMAHA

Medicare Supplement | Dental | Prescription Drug Plans

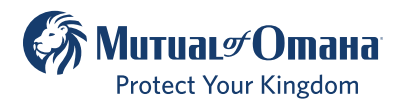

For producer use only. Not for use with the general public. S7126\_23470142\_0

## TABLE OF CONTENTS

| Introduction to Sales Professional Access | 3  |
|-------------------------------------------|----|
| Setting up Okta                           | 6  |
| Okta Mobile App                           | 6  |
| SMS Verification                          | 7  |
| Voice Call Verification                   | 8  |
| Email Verification                        | 9  |
| OKTA Multi-Factor Authorization Methods   | 12 |
| Updating SPA                              | 13 |
| SPA Username                              | 15 |
| Okta Dashboard                            | 17 |
| Authorized Users                          | 19 |
| Product Information                       | 22 |
| Forms & Materials                         | 23 |
| Quoting Tool                              | 26 |
| e-Applications                            | 26 |
| Reporting                                 | 27 |
| Contacts                                  | 28 |
|                                           |    |

## Introduction to Sales Professional Access

Sales Professional Access (SPA) is your one-stop shop to find all the resources you need at Mutual of Omaha.

#### After logging in you can find:

- Product information and sales ideas
- Downloadable PDFs of all forms and marketing materials
- Quoting software
- e-Applications
- Reports

### How to Register on SPA

- Open your web browser (Chrome, Edge, Firefox, or Safari) and enter www.mutualofomaha.com in the address bar.
- Click on "Sign in" and choose Sales Professionals.

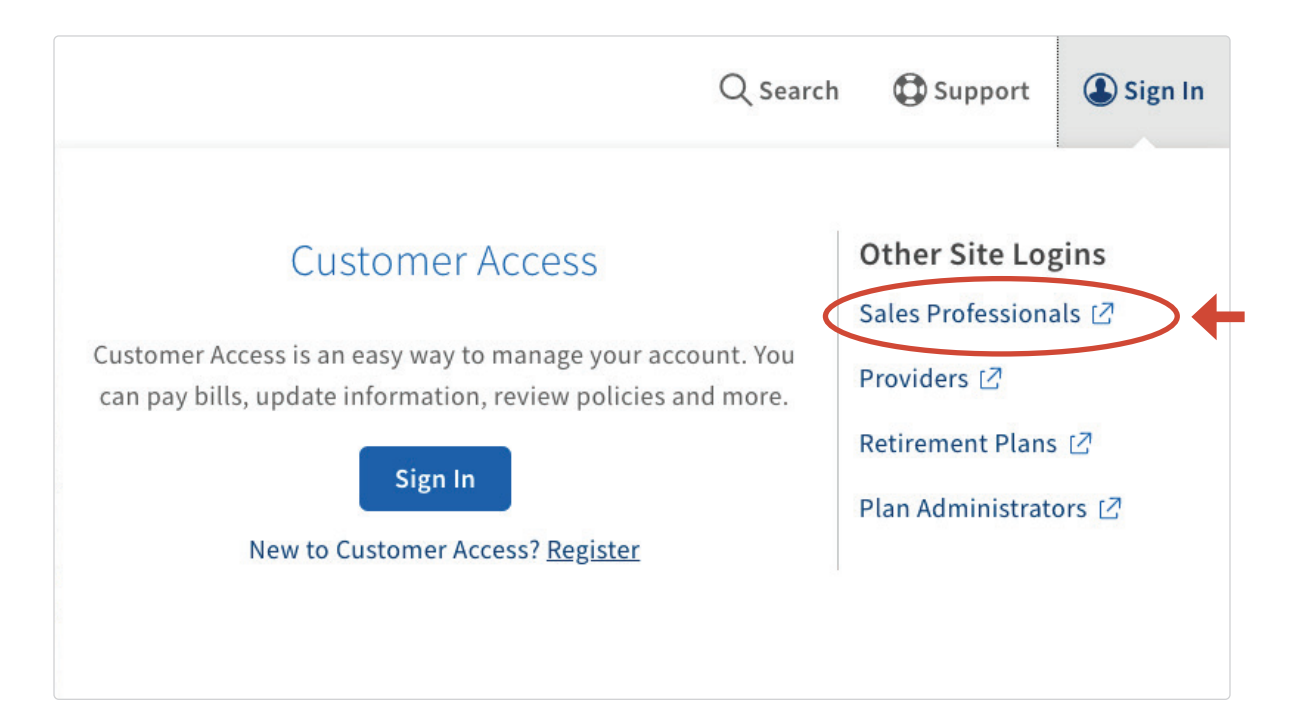

If you have a corporation production number and an individual production number, you must register the corporation production number first. Once the corporation is registered, log in to SPA using the corporation credentials, select the profile image in the upper-right hand corner and select Profile. You are prompted to enter your personal production number and date of birth. The next time you log in, you are presented with two entitlement options: one for the corporation and the other for your personal production number.

Enter your production number in the text box and click "Continue"

# Welcome to Mutual of Omaha! Please fill in the fields below to register for access to Sales Professional Access. Production Number: Continue Cancel

#### It is important that you complete all fields on the registration form.

Note: The "continue" button will not be enabled until all required fields have been completed.

• Enter your "Date of Birth" and check the "I Accept Terms and Conditions" box and click "Continue"

| Welcome to Mutual of Omaha!<br>Please fill in the fields below to register for access to Sales Professional Access.                                                                                                    |  |
|----------------------------------------------------------------------------------------------------|--|
| Production Number:                                                                                                    |  |
| Date of Birth (MM/DD/YYYY):                                                                                                    |  |
| By accessing, viewing, or using the material on the Mutual of Omaha Companies Web site,<br>"mutualofomaha.com," or by your registration to use the secure sales professional access systems, services<br>and materials, you indicate that you understand and intend to be bound by the "Terms and Conditions of Use".<br>You further agree to accept such Terms and Conditions of Use and agree to be legally bound by them. If you<br>do not agree, you are not granted permission to use these Web sites and should exit immediately.<br>I Accept Terms and Conditions <b>I O</b> |  |
| Continue Cancel                                                                                                    |  |

Create your account

| irst Name             | Username         |
|-----------------------|------------------|
|                       |                  |
| .ast Name             | Password         |
|                       |                  |
|                       |                  |
| mail Address          | Strength         |
|                       | Confirm Password |
| Confirm Email Address |                  |
|                       | □ Show Passwords |

| Security Questions                       |            | Security Image & Phrase                                                                                                    |
|------------------------------------------|------------|----------------------------------------------------------------------------------------------------|
| Select an appropriate security question. | <b>~</b> ~ | Your security image and security phrase will verify you are<br>accessing an official Mutual of Omaha administered website. You<br>may be required to verify them when providing sensitive<br>information, so please select an image and provide a phrase that<br>are easily remembered. |
| Answer                                   |            | Select a security image.                                                                                                    |
| Select an appropriate security question. |            | Select an Image                                                                                                    |
|                                          | <b>~</b> ~ |                                                                                                    |
| A                                        |            | Please provide a security phrase.                                                                                                    |
| answer                                   |            |                                                                                                    |
| Select an appropriate security question. |            |                                                                                                    |
|                                          | <b>~</b> ~ |                                                                                                    |
| Answer                                   |            |                                                                                                    |
|                                          |            |                                                                                                    |
|                                          |            |                                                                                                    |

You are now registered for SPA and will need to register for Okta.

You will be instructed to log in using the username or email address and password you have created.

## Logging into SPA and Okta is Not Set Up

- 1. At the SPA login type in your SPA Username or Email Address and Password, then click the Sign In button.
- 2. After logging in, if you have not set up an Okta Multifactor Authentication (MFA), you will be directed to the below screen.

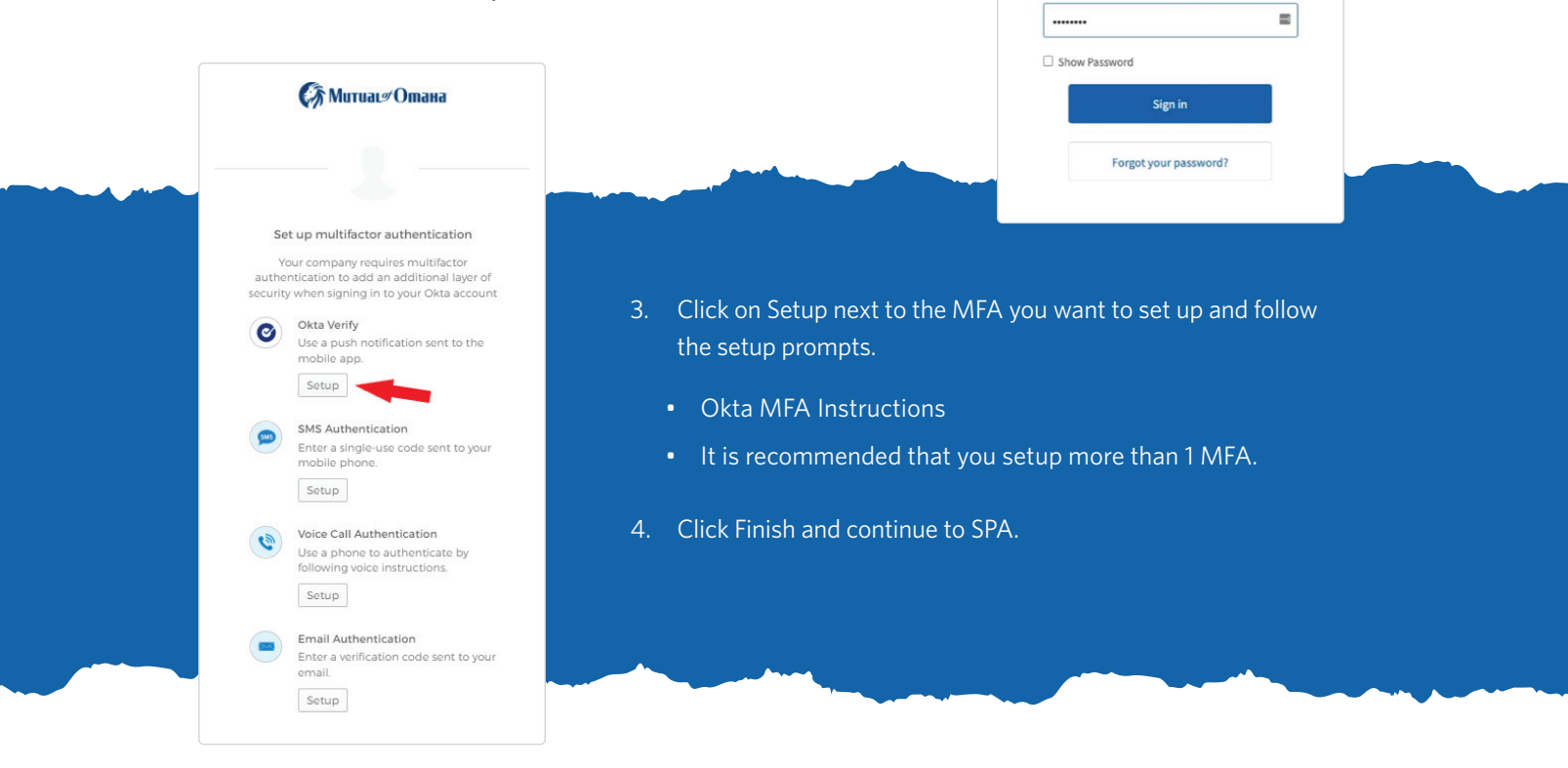

## How to Download the Okta Mobile Application

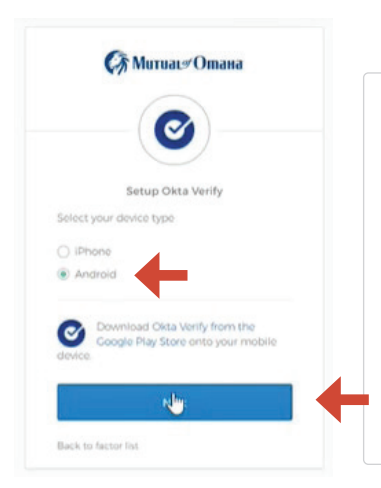

#### To Download/Authenticate with the Okta Mobile Application:

Sign in to your account Username or email address

otest120821

Okta Verify is a mobile app you can download on your device. You will need to click the Setup button under the Okta Verify option. Then you will select your device type (iPhone or Android). You will need to go to the Apple Store or the Google Play Store and download the mobile app (see image below). Once the app has been downloaded to your device, click the blue Next button.

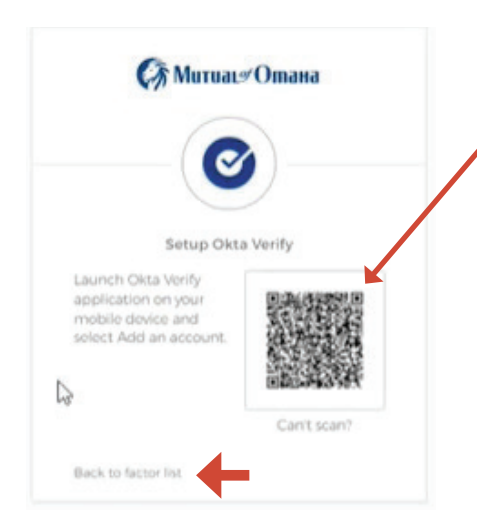

You will then see the screen with a QR code appear. Use your Okta mobile app to scan the QR code to finish the set up for the Okta mobile app authentication.

If you change your mind and want to use a different factor authentication, click the "Back to factor list" link, at the bottom of the QR code screen. This will take you back to the multifactor list (left image shown below).

## How to Use SMS Okta Authentication

#### МитиаL#Отана

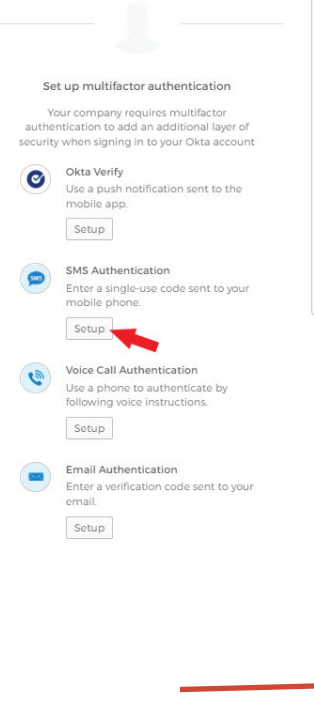

#### **SMS Authentication:**

Selecting this option, sends a text message to your phone. On the SMS screen, you will need to enter a phone number, that can receive text messages (see screen below). You will then click the blue "Send Code" button. You will then receive a text with a 6- digit code that will be entered into the authentication screen.

You will then receive a confirmation email confirming this action.

| ation<br>enticate by<br>uctions. | С МитиаL#Отана                            | (така митиаце Отана                                                |
|----------------------------------|-------------------------------------------|--------------------------------------------------------------------|
| n<br>ode sent to your            | Receive a code via SMS to authenticate    | Receive a code via SMS to authenticate United States  Phone number |
|                                  | United States * Phone number +1 Send code | Enter Code                                                         |
|                                  | Back to factor list                       | Verify<br>Back to factor list                                      |

## How to Use Voice Call Okta Authentication

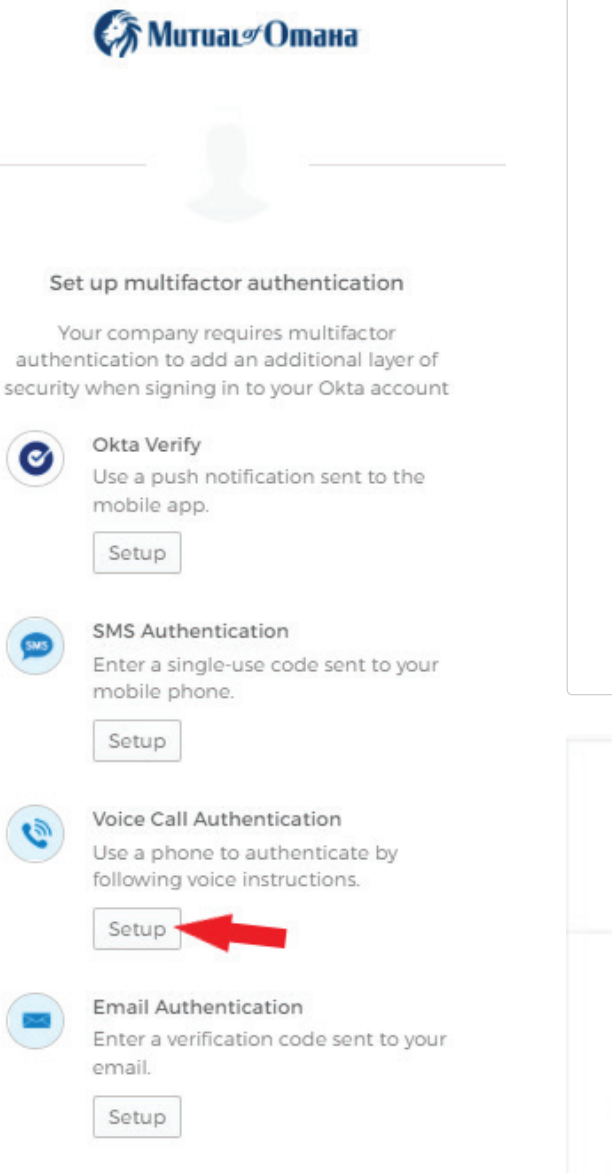

#### **Voice Call Authentication:**

Click the Voice Call Authentication Setup button, on the multifactor authentication options screen. This method is like the SMS text method. You will enter a phone number into the correct field. This can be any type of phone (i.e. landline, smart phone, flip phone, etc.). Then you will click the blue "Call" button. You will then receive a phone call that will give you a number to use for authentication. You will enter that number on the authentication screen.

You will then receive a confirmation email confirming this action.

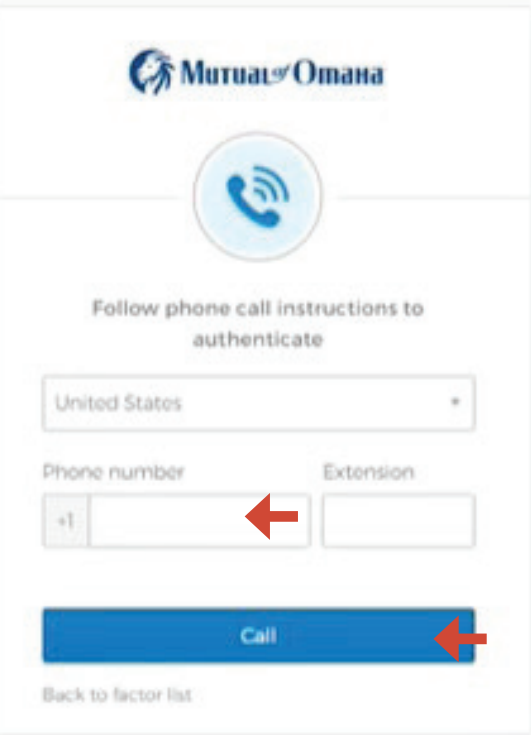

## How to Use Email for Okta Authentication

Once you have checked your Sales Professional Access Profile information and updated anything that is needed, you can click the Email Authentication Setup button (show below).

| Se                      | t up multifactor authentication                                                                                       |
|-------------------------|----------------------------------------------------------------------------------------------------|
| Ye<br>authe<br>security | our company requires multifactor<br>ntication to add an additional layer of<br>y when signing in to your Okta account |
| 0                       | Okta Verify<br>Use a push notification sent to the<br>mobile app.<br>Setup                                            |
| <b>\$</b>               | SMS Authentication<br>Enter a single-use code sent to your<br>mobile phone.<br>Setup                                  |
| ٩                       | Voice Call Authentication<br>Use a phone to authenticate by<br>following voice instructions.<br>Setup                 |
|                         | Email Authentication<br>Enter a verification code sent to your<br>email.<br>Setup                                     |
|                         |                                                                                                    |

#### **Email Authentication:**

Email authentication is one of the most common ways to verify authentication.

## STOP!!! If you have not verified your Security email address on SPA, do so before proceeding!

Once you click the Email Authentication Setup button you will be directed to the following screen, where you will click the blue "Send me the code" button (left image shown below).

The next screen will show a verification code was sent to the indicated email address. This is the email address listed on Sales Professional Access. If you see the email address is incorrect, you will need to go to the "Updating Your Sales Professional Access (SPA) Email Address" on the previous pages of this guide. Once updated, you will have to logout of Okta by closing out of browser, reopen, and log back in, using your credentials. Your email address should now be updated/correct on the verification code sent screen (see right image below).

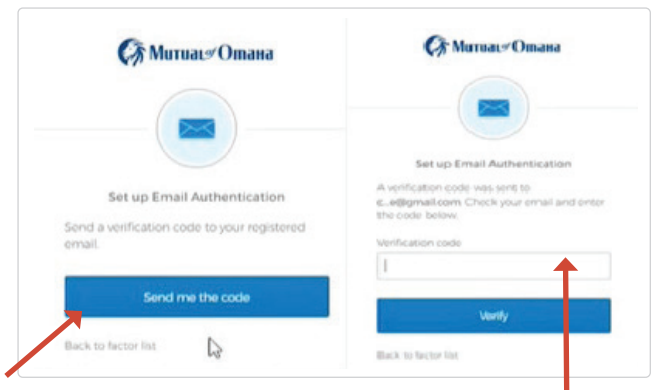

This is the email address that is used on SPA.

If anytime you log in and do not receive your email with the code, there will be a link to have the code sent again by clicking the "Send again" link (see below). You can also opt to "Not challenge me on this device for the next 8 hours", by clicking the empty box, below the verification code.

| Muruat#Omana                                                                                             | Митиас                                                                                                    |
|----------------------------------------------------------------------------------------------------|----------------------------------------------------------------------------------------------------|
|                                                                                                    | Verify with Email Authentication                                                                                |
| Set up Email Authentication                                                                              | A verification code was sent to<br><b>S_O@mutualofomaha.com</b> . Check your email<br>and enter the code below. |
| A verification code was sent to<br>\$.4@mutualofomaha.com. Check your small<br>and enter the code below. | Haven't received an email? Send again                                                                           |
| Vorification code                                                                                        | Verification code                                                                                               |
| 1                                                                                                    | 857891                                                                                                    |
|                                                                                                    | Do not challenge me on this device for the next 8 hours                                                         |
| Verity                                                                                                   | Verify                                                                                                    |
|                                                                                                    | Back to sign in                                                                                                 |

Check your email inbox for an email from the sender "**External Production**". Click on the email and you will see a similar screen. This email contains a special verification code (left image shown below). You will then input that 6-digit code from your email into the empty verification code box and click the blue "Verify" button (right image shown below).

| Mutual of Omaha - Preview - Action<br>Required: Confirm your email address<br>HI MICHAEL<br>You are receiving this email so we can confirm this email address for your account.<br>Please use the following one-time code to complete verifying your email address:<br>172480<br>If you believe you have received this email in error, please reach out to your system<br>administrator.<br>This is an eutomatically generated message from <u>Matual of Omaha</u> Replies are not monitor<br>answered | SS Muruate Omana                                      |
|----------------------------------------------------------------------------------------------------|-------------------------------------------------------|
| Once you have successfully enrolled                                                                                                    | From here you can either continue to add an           |
| an authentication factor, you will see a                                                                                                    | additional optional factor or click the blue "Finish" |
| green check mark next to the successfully                                                                                                    | button, to be done. If you click the blue "Finish"    |
| enrolled factor.                                                                                                    | button, you will be directed to your Dashboard.       |

Once you have successfully set up authentication methods, you will receive a confirmation email, regardless of the type of authentication set up, to the SPA email address on file (see images below).

From: External Production <<u>noreply.login@login.mutualofomaha.com</u>> Date: February 25, 2022 at 2:03:35 PM CST To: Subject: MFA Factor Enrolled

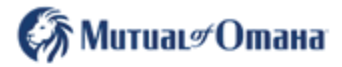

Hi

A multi-factor authenticator has been enrolled for your account

Details

SMS Authentication Friday, February 25, 2022 Council Bluffs, Iowa, United States Performed by:

Don't recognize this activity?

Your account may have been compromised; we recommend reporting the suspicious activity to your organization.

**Report Suspicious Activity** 

The security of your account is very important to us and we want to ensure that you are updated when important actions are taken.

This message was automatically generated by <u>Mutual of Omaha</u> on Friday, February 25, 2022, at 8:03:32 PM UTC. Replies are not monitored or answered.

## Managing Your OKTA Multi-Factor Authorization Methods:

Log into your Sales Professional Access (SPA) account, as you normally would. Once you are on your SPA home page, click the person in the top, right hand corner. Then select "Profile" from the drop down.

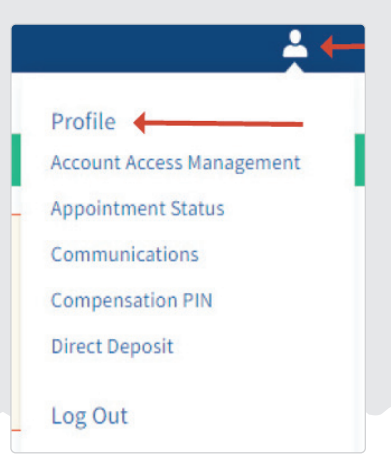

You will then have the option to click the box "Manage OKTA Multi-Factor" linking you to the Okta Dashboard, where you can edit and update your information, as well as manage your Okta MFA methods.

| My Profile              |                                                                                                    |
|-------------------------|----------------------------------------------------------------------------------------------------|
| Personal<br>Information | Full Name<br>If your name has changed, please email Producer Services ( <u>contractsandaopoiotments@mutualofomaha.com</u> ) and ind<br>a copy of your license with your new name.<br>Producer Number; |
|                         | Security Settings                                                                                                    |
|                         | Change your password, security questions, image, phrase and multi-factor authentication                                                                                                    |
|                         | Change Security Settings Manage OKTA Multi-Factor                                                                                                    |

| Personal Information | Edit 🗸 Extra Verification                                                                 |                    |
|----------------------|-------------------------------------------------------------------------------------------|--------------------|
| First name           | Extra verification increases your account security<br>Okta and other applications you use | when signing in to |
| Last name            |                                                                                           |                    |
| Okta username        | Okta Verify                                                                               | Set up             |
| Primary email        | Security Key or Biometric Authenticator                                                   | Set up             |
| Mobile phone         |                                                                                           |                    |

Once you have clicked the "Manage OKTA Multi-Factor" button, you will see the Edit Profile screen (left image). Here you can select the green "Edit Profile" button to update your profile, as well as set up or manage your MFA methods.

# How to Update Your Sales Professional Access (SPA) Email Address

To authenticate using your email address, you must follow the following steps BEFORE you click the Email Authentication Setup button. The email address you have listed on Sales Professional Access is where the authentication email will be sent. There is not an option to enter an email address, for the authentication email to go to. Please follow the following steps prior to setting up Email Authentication.

| <b>≜</b> ←                                                                                                    | _ Updating Your Sales Professional Access (SPA)<br>Email Address:                                                                                                    |
|----------------------------------------------------------------------------------------------------|----------------------------------------------------------------------------------------------------|
| Profile<br>Account Access Management<br>Appointment Status<br>Communications<br>Compensation PIN<br>Direct Deposit<br>Log Out | <ul> <li>Log on to Sales Professional Access (www.mutualofomaha.com/broker)</li> <li>In upper right-hand corner, select image of the person</li> <li>Select "Profile"</li> <li>Review your information and update as needed</li> <li>After the change (s) are made, click "Update"</li> </ul> |

If you need to update your email address that is associated with SPA, you will click the blue "Update" button (see below).

| ate                                                                                                    |
|----------------------------------------------------------------------------------------------------|
|                                                                                                    |
| dress you use to log in to your account and manage your settings (password, security phrase and image, |
|                                                                                                    |

This is your email address that the email authentication will go to. Please review for accuracy! If you need to update your email information and have clicked the blue "Update" button, you will be redirected to the Profile edit screen (see image on following page).

Here you can edit your email address. When finished click the blue "Update" button.

| First Name                                                                  |                                                                     |
|-----------------------------------------------------------------------------|---------------------------------------------------------------------|
| E                                                                           | For Sales Professional Access                                       |
| Last Name                                                                   | changed, please email Producer Services at                          |
| Last Malle                                                                  | contractsandappointments@mutualofomaha.com. Please include a copy o |
|                                                                             | your license with your new name.                                    |
| Security Email Address                                                      | Multifactor Settings                                                |
|                                                                             | Huttherer settings can be changed at togin interaction management   |
| This is the email address you use to log in to your account and manage your |                                                                     |
| settings. (password, security phrase and image, etc.)                       |                                                                     |
| Username                                                                    | A A A A A A A A A A A A A A A A A A A                               |
|                                                                             | My Applications                                                     |
|                                                                             | MedSuppConsumerEApp                                                 |

Once you have clicked the "Update" button, you will see a note that says, "Successfully updated profile." This will appear right above the blue "Update" button. At this time, you can click the "Back to My Profile" button at the top of the screen (see below).

| (ீர் Митиаця) Отана                                                                                                    | v                                                                                                    |
|----------------------------------------------------------------------------------------------------|----------------------------------------------------------------------------------------------------|
|                                                                                                    | Back to My Profile                                                                                                    |
| Profile Security                                                                                                    |                                                                                                    |
|                                                                                                    |                                                                                                    |
| First Name<br>Last Name                                                                                                    | For Sales Professional Access<br>Name changes entered here are for security purposes only. If your name has<br>changed, please email Producer Services at<br>contractstandapointments@mutualoramhan.com. Please include a copy of<br>your Lensee with your new name.<br>Multifactor Settings<br>Multifactor settings can be changed at login.mutualofomaha.com |
| Security Email Address                                                                                                    |                                                                                                    |
| This is the email address you use to log in to your account and manage your<br>settings. (password, security phrase and image, etc.)<br>Usernar | My Applications<br>MedSuppConsumerEApp                                                                                                    |
|                                                                                                    |                                                                                                    |

## Identifying Your Username on SPA or Updating Your Password

If you are unsure of what your Sales Professional Access Username is, it can be identified using the following steps:

1. Click the person image in the top righthand corner of your screen, then select Profile.

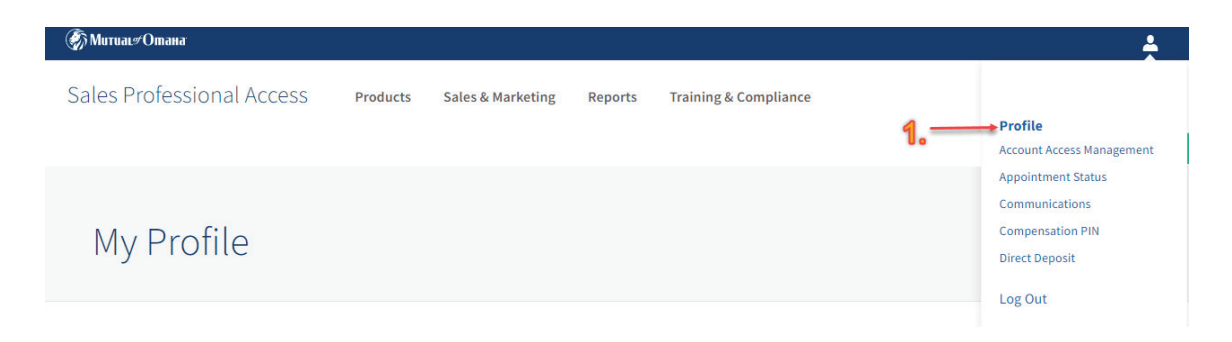

2. Once in the "Profile": Personal Information tab, you will see your name, as well as a blue button that says "Change Security Settings". Click this blue button, to go into the security portion of your profile.

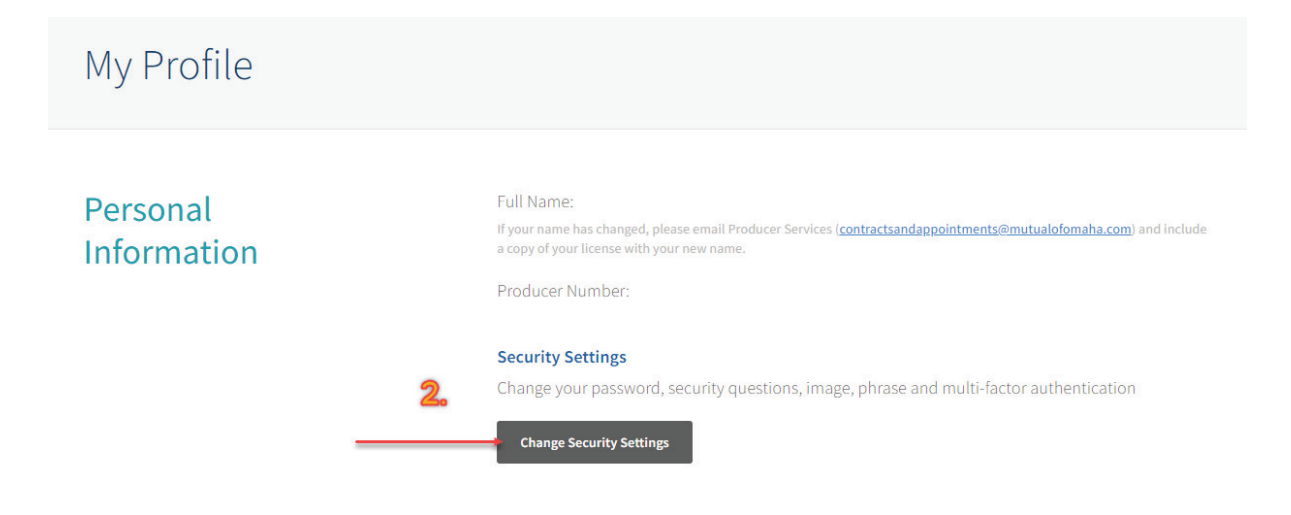

3. This screen will show your Profile and Security settings. On the Security screen, you can change your password, security questions, email address, and identify your user name.

|                                                                                                    |                                                                        | 155 Product managements .                                                                                                    |
|----------------------------------------------------------------------------------------------------|------------------------------------------------------------------------|----------------------------------------------------------------------------------------------------|
| 1.0                                                                                                    |                                                                        | Back to My Profile                                                                                                    |
| Profile                                                                                                    | Security 3                                                             |                                                                                                    |
| Ch                                                                                                    | ange your password                                                     | Change your security questions                                                                                                    |
| Curre                                                                                                    | ent Password                                                           | What is your mother's maiden name?                                                                                                    |
| Shoy                                                                                                    | Passwords LJ                                                           | Answer                                                                                                    |
|                                                                                                    |                                                                        |                                                                                                    |
| First Name<br>Senior                                                                                                    | 1                                                                      | For Sales Professional Access<br>Name changes entered here are for security purposes only. If your name h                                                                                                    |
| First Name<br>Senior<br>Last Name                                                                                                    | ۵                                                                      | For Sales Professional Access<br>Name changes entered here are for security purposes only. If your name h<br>changed, please email Producer Services at                                                                                                    |
| First Name<br>Senior<br>Last Name<br>Market Sales                                                                                       |                                                                        | For Sales Professional Access<br>Name changes entered here are for security purposes only. If your name h<br>changed, please email Producer Services at<br>contractsandappointments@mutualofomaha.com. Please include a copy<br>your license with your new name.                                                                                                    |
| First Name<br>Senior<br>Last Name<br>Market Sales<br>Security Email Address                                                             |                                                                        | For Sales Professional Access<br>Name changes entered here are for security purposes only. If your name h<br>changed, please email Producer Services at<br>contractsandappointments@mutualofomaha.com. Please include a copy<br>your license with your new name.<br>Multifactor Settings<br>Multifactor settings can be changed at login.mutualofomaha.com                                                                                                    |
| First Name Senior Last Name Market Sales Security Email Address This is the email address y settings. (password, securi                 | bu use to log in to your account and mar<br>ty phrase and image, etc.) | For Sales Professional Access<br>Name changes entered here are for security purposes only. If your name h<br>changed, please email Producer Services at<br>contractsandappointments@mutualofomaha.com. Please include a copy<br>your license with your new name.<br>Multifactor Settings<br>Multifactor settings can be changed at login.mutualofomaha.com                                                                                                    |
| First Name Senior Last Name Market Sales Security Email Address This is the email address y settings. (password, securi Username        | Du use to log in to your account and mar<br>ty phrase and image, etc.) | For Sales Professional Access<br>Name changes entered here are for security purposes only. If your name here are for security purposes only. If your name here changed, please email Producer Services at contracts and appointments@mutualofomaha.com. Please include a copy your license with your new name.<br>Multifactor Settings<br>Multifactor settings can be changed at login.mutualofomaha.com                                                             |
| First Name Senior Last Name Market Sales Security Email Address This is the email address y settings. (password, securi Username        | bu use to log in to your account and mar<br>ty phrase and image, etc.) | For Sales Professional Access         Name changes entered here are for security purposes only. If your name here are for security purposes only. If your name here are for security purposes only. If your name here are contractsandappointments@mutualofomaha.com. Please include a copy your license with your new name.         Multifactor Settings         Multifactor settings can be changed at login.mutualofomaha.com         Mage your         Mage your |
| First Name Senior Last Name Market Sales Security Email Address This is the email address y settings. (password, securi Username Update | Du use to log in to your account and mar<br>ty phrase and image, etc.) | For Sales Professional Access         Name changes entered here are for security purposes only. If your name here changed, please email Producer Services at contractsandappointments@mutualofomaha.com. Please include a copy your license with your new name.         Multifactor Settings         Multifactor settings can be changed at login.mutualofomaha.com         Mage your         Mage your                                                              |

Your username, as well as your email address, associated with your Sales Professional Access account, can be found here, under the "Profile" tab.

If you would like to manage your Okta Multifactor Authentication Methods, click the link on your Profile tab. Following this link will take you to your Okta Dashboard.

| Profile Security                                                                                                    |                                                                                                    |
|----------------------------------------------------------------------------------------------------|----------------------------------------------------------------------------------------------------|
| First Name<br>Last Name<br>Security Email Address                                                                                                  | For Sales Professional Access<br>Name changes entered here are for security purposes only. If your name has<br>changed, please entil Produces Favrices at<br>contractsandappointments@mviuulofomaha.com. Please include a copy of<br>your linears with your now name<br>HaitingCor Settings<br>Notific cor settings can be changed at login mutualofomaha.com |
| This is the email address you use to log in to your account and manage your<br>settings. [password, security physics and image, etc.]<br>Username: | My Applications<br>MedSuppConsumerEApp                                                                                                    |

## Okta Dashboard Information

#### Dashboard:

**Note:** At this time, your Dashboard on login.mutualofomaha.com will only be used for Multifactor Authentication management. There will not be any applications assigned. You should continue to access your Mutual of Omaha applications the way you always have, through Sales Professional Access (SPA).

You can set up additional authentications through your dashboard, edit information, add a secondary email address. Please see following page for Dashboard views (see below images).

#### Dashboard Overview

| Account                       |                                                                                                    |
|-------------------------------|----------------------------------------------------------------------------------------------------|
| Personal Information     Edit | Individual Flag                                                                                                    |
| First name                    | Save                                                                                                    |
| Last name                     |                                                                                                    |
| Okta username                 | Fin Security Image                                                                                                  |
| Primary email                 | Your security image gives you additional assurance that you are logging into Okta,<br>and not a fraudulent website. |
| Secondary email               |                                                                                                    |
| Mobile phone                  |                                                                                                    |
|                               |                                                                                                    |
|                               | Primary email                                                                                                    |
| Display name                  |                                                                                                    |
|                               | Secondary email                                                                                                    |
|                               | Mobile phone                                                                                                    |
|                               |                                                                                                    |

To set up a secondary email, click the "Edit" button on the Personal Information header. You will then be able to add a secondary email address. Once complete, click "Save" at the bottom of the Personal Information section. When you add a secondary email, you will receive an email letting you know your email changed from 'null' to the address you entered in the secondary email address field.

Note: This is not your primary email address information that is being changed. Your primary email address will remain the same.

| First name                 |                                                         |
|----------------------------|---------------------------------------------------------|
| Last name                  |                                                         |
| Okta username              |                                                         |
| Primary email              |                                                         |
| Secondary email            |                                                         |
| Mobile phone               |                                                         |
|                            |                                                         |
|                            |                                                         |
|                            |                                                         |
| Display name               |                                                         |
|                            |                                                         |
|                            |                                                         |
|                            |                                                         |
| Individual Flag            |                                                         |
|                            | <b>D</b> (1997)                                         |
|                            | Save                                                    |
| 🖞 Security Image           | E                                                       |
| our security image gives y | you additional assurance that you are logging into Okta |
| nd not a fraudulent websi  | te.                                                     |
|                            | and the second second                                   |

#### **Dashboard Overview:**

Update account information, your security image, or display language by clicking the grey "Edit" button in the corner of each section (image to left).

You can set up extra verification by clicking the "Set Up" button to the right of the verification types. Then follow the instructions in this guide to continue setting up authentications. You can also remove and manage your types of verification from here.

| ixtra verification increases your account security when s<br>pplications you use | igning in to Okta and other |
|----------------------------------------------------------------------------------|-----------------------------|
| Okta Verify                                                                      | Set up                      |
| ecurity Key or Biometric Authenticator                                           | Set up                      |
| #5 Authentication                                                                | Remove                      |
| /oice Call Authentication                                                        | Set up                      |
| mail Authentication                                                              | Remove                      |

#### 18

## How to Add an Authorized User on SPA (optional)

- You will need your SPA Username, not your email address to authenticate
- Select the "Account Access Management" link from the drop-down menu
- Determine the access level for each authorized user
- Add authorized user(s) by completing the required fields

## As ALL users of SPA need to set up Okta, and you may need to add Authorized Users to your SPA account

- Each Authorized User will have their own login credentials to SPA
- Okta is a two-factor authorization process login credentials cannot be shared

#### How to Add an Authorized User to SPA

- Login to Sales Professional Access prior to February 24, 2022
- Select the PROFILE image in the upper right-hand corner and select ACCOUNT ACCESS MANAGEMENT from the drop-down

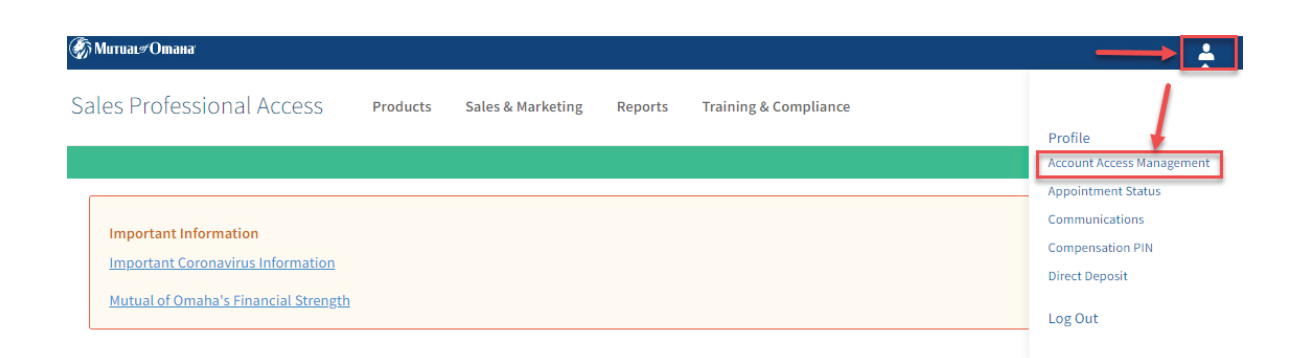

#### Determine the Access Level each Authorized User should be granted

- You can select the level of access each Authorized User has on SPA
- Note: SPA accounts with a Compensation PIN will still require the PIN to view Compensation Reports and Direct Deposit information

#### There are three security levels:

To customize which level of access authorized users have.

|                                        | Full Access  | Moderate Access | Limited Access |
|----------------------------------------|--------------|-----------------|----------------|
| Appointment Status                     | $\oslash$    | $\bigcirc$      |                |
| Case Monitoring                        | $\oslash$    | $\oslash$       | $\oslash$      |
| Communications                         | $\oslash$    | $\bigcirc$      |                |
| Compensation Reports                   | $\oslash$    |                 |                |
| Policy Conservation Opportunity Report | $\oslash$    | $\oslash$       |                |
| Policyholder Information               | $\oslash$    | $\bigcirc$      |                |
| Direct Deposit                         | $\oslash$    |                 |                |
| Field Persistency                      | $\oslash$    | $\bigcirc$      |                |
| Field Placement                        | $\bigotimes$ | $\oslash$       |                |
| Profile                                | $\oslash$    | $\odot$         |                |

#### How to Add an Authorized User to SPA

• For EACH user of SPA, add them as an Authorized User by completing the required fields

| Authonized Users                                                                                                    | Please provide the following                                                    | information for the individual you would | like to add: |   |        |
|----------------------------------------------------------------------------------------------------|---------------------------------------------------------------------------------|------------------------------------------|--------------|---|--------|
| You can assign others to have access to your Sales<br>Professional Access account. This is being offered<br>so you won't have to share your user ID with<br>others. | First Name                                                                      | Middle Name                              | Last Name    |   |        |
| changes are generally handled within one business day.                                                                                                    | Date of Birth                                                                   | Email                                    |              |   | 5      |
| Natch a short video to learn more                                                                                                    |                                                                                 | ē                                        |              |   |        |
|                                                                                                    | This must match the Authori<br>date of birth because it will b<br>registration. | ed User's actual<br>e used during        |              |   |        |
|                                                                                                    | Access Level                                                                    |                                          |              |   |        |
|                                                                                                    | 🕑 Full 🔘 Mo                                                                     | derate Cimited                           |              | 4 | 2<br>} |
|                                                                                                    | I agree to the <u>terms</u>                                                     | and conditions                           |              | 4 |        |

NOTE: the Date of Birth (DOB) MUST match the Authorized User's actual DOB

#### Next Steps for the Authorized User

- Once you select SUBMIT to add an Authorized User, the Authorized User receives an email from Mutual of Omaha to complete the registration process
- The Authorized User should follow the instructions in the email to complete the registration process

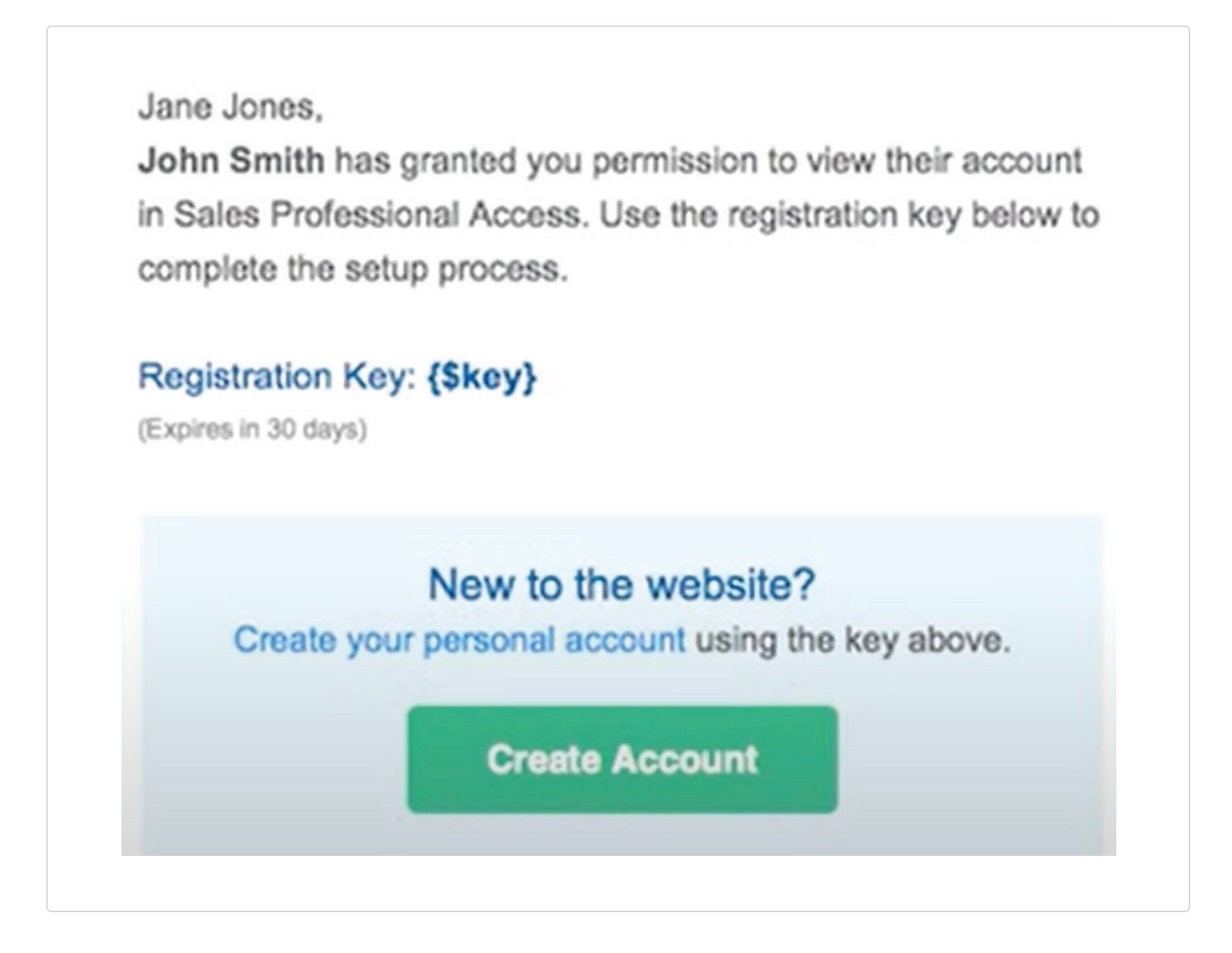

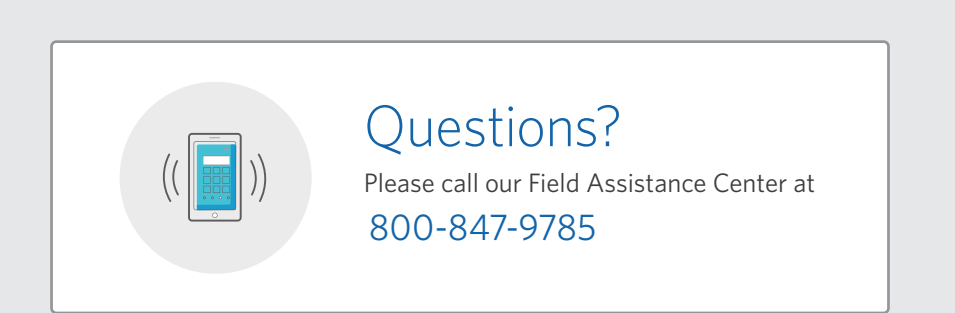

## Product Information

From the home page, hover over the **Products tab** in the navigation bar and select **"Medicare Solutions"** from the drop down menu.

| Winners Galana        | -                  |                   |                   |                     |                                | -     |
|-----------------------|--------------------|-------------------|-------------------|---------------------|--------------------------------|-------|
| Sales Professional A  | ACCESS Products    | Sales & Marketing | Reports           | Training & Complian | nce Sear                       | rch C |
| Life                  | Medicare Solut     | ions              | Disability        |                     | Annuities                      |       |
| Indexed UL            | Medicare Supplem   | nent              | Mutual Income S   | olutions            | Bonus Flexible                 |       |
| Current Assumption UL | Prescription Drug  | Plans             | Priority Income I | Protection          | Deferred Income Protector      |       |
| Guaranteed UL         | Sales Tools        |                   | Disability Incom  | e Choice Portfolio  | Income Access                  |       |
| Term Life             |                    |                   | Underwriting      |                     | Income Annuity with Premium Re | turn  |
| Whole Life            | 🛑 Dental           |                   | Sales Tools       |                     | Ultra-Income                   |       |
| Accidental Death      | Product Details    |                   |                   |                     | Ultra-Premier                  |       |
| Underwriting          | Sales Tools        |                   | Critical Illness  |                     | Ultra-Secure Plus              |       |
| Sales Tools           |                    |                   | Product Details   |                     | Sales Tools                    |       |
|                       | Long-Term Care     | e                 | Underwriting      |                     |                                |       |
|                       | Product Details    |                   | Sales Tools       |                     |                                |       |
|                       | Underwriting       |                   |                   |                     |                                |       |
|                       | Sales Tools        |                   |                   |                     |                                |       |
|                       | Partnership Progra | am                |                   |                     |                                |       |

Each tab has additional information on our Medicare Solutions products.

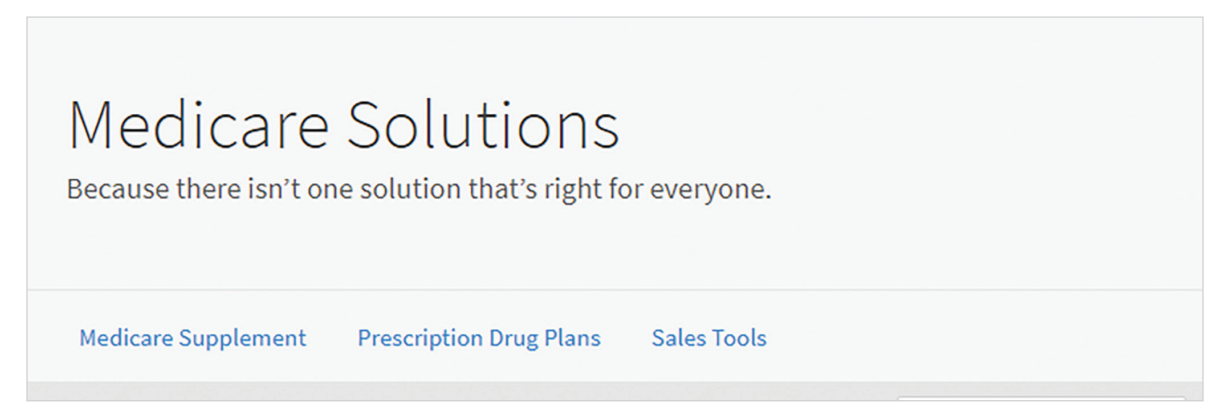

The **Sales Tools** tab helps you learn even more including product education, competitive advantages and sales materials.

## Forms & Materials

From the home page, hover over the **Sales & Marketing** tab in the navigation bar and select **"Forms & Materials"** from the drop down menu.

| Sales Professional Access | Products Sales & Marketin                                                                                                    | Reports Training & Compliance                                                                                      | Search Q                                                                |
|---------------------------|----------------------------------------------------------------------------------------------------|----------------------------------------------------------------------------------------------------|-------------------------------------------------------------------------|
| National Advertising      | Prospect<br>Advanced Markets<br>Association Marketing<br>Marketing Lists<br>Small Business Marketing<br>Social Security Program<br>Minimizing Taxable Income in Retire | Connect<br>Company Collection<br>Rewards<br>Med Supp & Dental Marketing Credits<br>Program<br>Mutual Sales Leaders | Forms & Materials<br>Electronic Applications<br>Illustrations & Quoting |

|              | Forms & Materia | als            |
|--------------|-----------------|----------------|
| Basic Search |                 | Search By Form |
| Company      | Select one      | v              |
| Service Type | Select one      | •              |
| State        | Select one      | •              |
| Product Type | Select one      | •              |
| Product Name | Select one      | •              |

#### For all basic searches you must select one of the following:

#### 1) Company

- Medicare Supplement Mutual of Omaha and its affiliates
- Omaha Health Insurance Company PDP
- Mutual of Omaha- Dental, Cancer, Heart Attack & Stroke

#### <sup>2</sup> Service Type

#### New Business

Materials needed to submit business (app pack, outline of coverage)

#### Marketing

Materials used in sales process and prospecting (brochure, highlight sheet and postcards)

## Policyholder Service Materials needed post sale

<sup>3</sup> State

(Note: quite a few forms are state specific)

#### 4 Product Type

• These will change based on the company you picked (Note: all products will show even if you are not appointed to sell them)

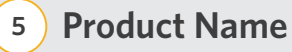

#### Search Results

Forms & Materials Search Results (12) Start New Search CARRIER PRODUCT NAME STATE Show Forms Package (5) -Mutual of Omaha Medicare Supplement - B. Arizona Document Name 🖨 Description 🖨 Notes 🖨 0 M166303 AZ Medicare Supplement Download and Print only - Not available to order Application Packet. 0 MAP642 AZ 09-16-20 AZ - Dental application Must complete and sign. Includes App, Rates and Outline. Also booklet included in Medicare supplement booklet. 453196 MACRA Producer Use 2020 MACRA Flyer A quick guide to understanding the 2020 Medicare changes. For Only Flyer Producer Use Only. 0 HCFA02110 2020 2020 Guide to Health Available to order after April 15, 2020 . Leave with insured Insurance for People with Medicare

A list of all approved materials, based on the filters you selected, will be displayed on the screen.

**To view an item,** click the form number listed under "Document Name." You can save the documents to your computer, emailed or print it off. Some forms can be filled out before saving or printing.

The forms highlighted in yellow are the forms selected in the **"Packages"** on the "Show Forms Package" drop down. This will group forms together to be saved, emailed or printed.

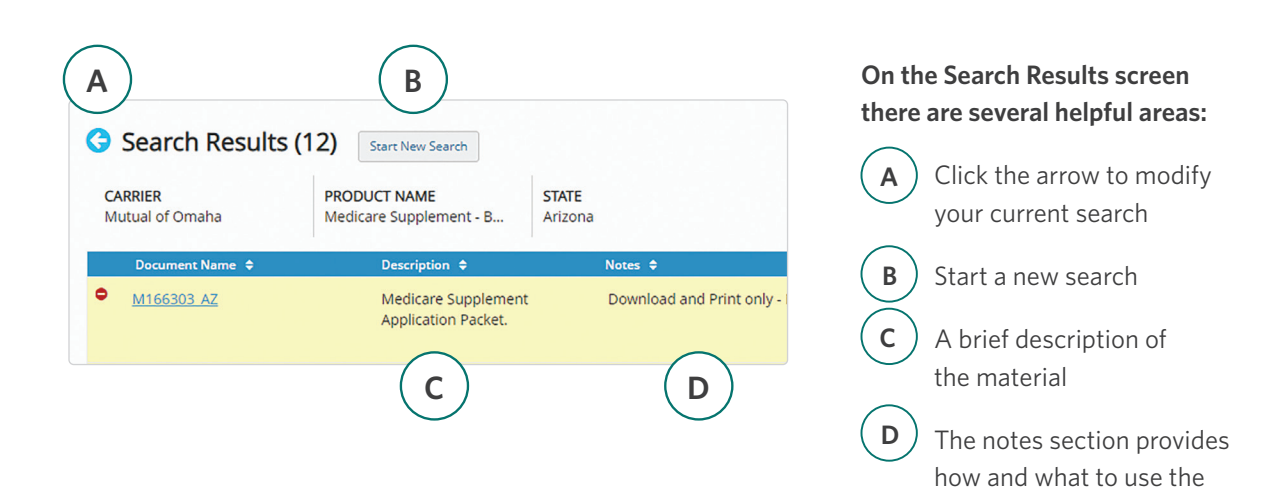

form/material for

## Quoting

Install our Quotes for Sales Professionals mobile quoting app to your device to provide Med supp and dental insurance rate quotes on the go.

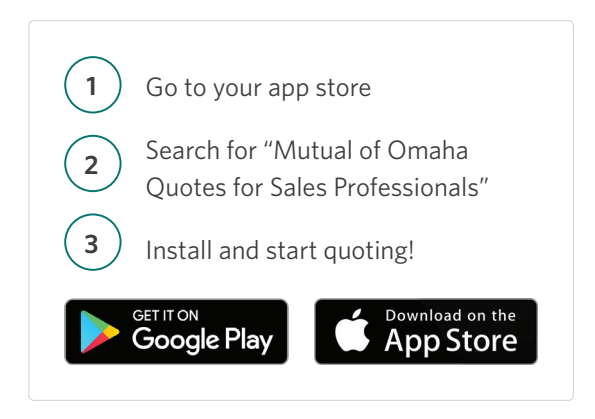

## e-Applications

You can get to the Medicare Supplement, Prescription Drug Plans and Dental e-Apps from either the SPA home page or the **Sales & Marketing** tab.

|                                                                                                    |                            |                                                          |                                | <b>L</b>                          |
|----------------------------------------------------------------------------------------------------|----------------------------|----------------------------------------------------------|--------------------------------|-----------------------------------|
| Products                                                                                           | Sales & Marketing          | Reports                                                  | Training & Compliance          | Search $Q$                        |
| Prospect<br>Advanced Markets<br>Association Marketi                                                | ng                         | Connect<br>Company Collect                               | tion W                         | lectronic Applications<br>/inFlex |
| Marketing Lists<br>Small Business Mark<br>Social Security Prog<br>Minimizing Taxable<br>Retirement | keting<br>ram<br>Income in | Rewards<br>Med Supp & Den<br>Program<br>Mutual Sales Lea | tal Marketing Credits<br>Iders |                                   |

Choose the product you want from the menu on the left hand side. When you are ready to start an e-App, select **"Start e-App."** You will also find resources and user guides for the e-Apps.

#### e-Apps Help You Transition to Medicare Solutions Products

At the end of the Med Supp e-App, you have the option to continue directly to the PDP and Dental e-Apps.

## Reporting

#### **Case Status**

On the right hand side select **"Cases**" under Case Status. This will show all cases submitted in the last 60 days and what their current status is. You also have the option within this report to export and/ or print your cases.

#### **Policyholder Information**

If you want to access cases submitted more than 60 days prior click on Policyholder Information under the Clients section.

| Clients |
|---------|
|---------|

Policyholder Information

There are three ways to search for policy information: policy number, first initial and last name, last four digits of your Social Security Number. Select one of these options from the drop down. Once you select a policy you will find full policy and customer information.

|               | Searc  | ch for a Client |        |
|---------------|--------|-----------------|--------|
| Search by     |        | Policy Number   |        |
| Policy Number | $\sim$ |                 | Search |

#### **Compensation Information**

To find detailed commission statements, select the **Reports** tab. On the Reports page, scroll down to the Compensation Brokerage section to see your latest compensation statements.

|                                                                                                    | Coord                                                             | h by Production Number to find                                                                                                    |
|----------------------------------------------------------------------------------------------------|-------------------------------------------------------------------|----------------------------------------------------------------------------------------------------|
| Summary of Cases.  Life & Annuity Products  Health Products  OR  OR  Hearch by Policy Number to find a pecific case.  Hearch by Policy Number to find a pecific case.  Hearch by Products: 2 Alpha followed by Numeric DI, Mad Sup, Other Health & Numeric-                                                                                                    | searc                                                             | ch by Production Number to find                                                                                                    |
| Life & Annuity Products Health Products Health Products OR OR OR Hearch by Policy Number to find a pecific case. Olicy Number Hearch Life/Annuity Products: 2 Alpha followed by Numeric DI, Mad Sup, Other Health & Numeric-                                                                                                    | a sun                                                             | nmary of cases.                                                                                                    |
| Health Products  Health Products  Coduction Number  Coduction Number  Coduction Number to find a pecific case.  Coducts 2 Alpha followed by  Numeric DI, Mad Sup, Other Health & Numeric -  Life/Annuity Products: 2 Alpha followed by  Numeric DI, Mad Sup, Other Health & Numeric -                                                                                                    |                                                                   | Life & Annuity Products                                                                                                    |
| orduction Number OR OR Hearch by Policy Number to find a pecific case. Olicy Number OR Hearch Life/Annuity Products: 2 Alpha followed by Numeric DI, Med Sup, Other Health & Numeric -                                                                                                    | 0                                                                 | Health Products                                                                                                    |
| OR                                                                                                    | Produc                                                            | tion Number                                                                                                    |
| OR                                                                                                    |                                                                   |                                                                                                    |
| eearch by Policy Number to find a pecific case.<br>olicy Number                                                                                                    |                                                                   |                                                                                                    |
| earch by Policy Number to find a<br>pecific case.<br>olicy Number<br>ormat - Life/Annuity Products: 2 Alpha followed by<br>Numeric; DI, Med Supp, Other Healthe & Numeric<br>- (Jaski & Supp, Other Healthe & Numeric<br>- (Jaski & Supp, Other )<br>- (Jaski & | _                                                                 | OR                                                                                                    |
| pecific case.<br>olicy Number<br>ormat - Life/Annuity Products: 2 Alpha followed by<br>Numeric; Di, Med Supp, Other Health & Numeric - (dash) 6                                                                                                    | _                                                                 | OR                                                                                                    |
| olicy Number<br>armat - Life/Annuity Products: 2 Alpha followed by<br>Numeric; DTC Products: 2 Numeric - (dash) 6<br>umeric; Di, Med Supp, Other Health: 6 Numeric -                                                                                                    | Searc                                                             | OR OR                                                                                                    |
| armat - Life/Annuity Products: 2 Alpha followed by<br>Mumeric; LTC Products: 2 Numeric - (dash) 6<br>umeric; DI, Med Supp, Other Health: 6 Numeric -                                                                                                    | Searc                                                             | OR OR                                                                                                    |
| ormat - Life/Annuity Products: 2 Alpha followed by<br>Numeric; LTC Products: 2 Numeric - (dash) 6<br>umeric; DI, Med Supp, Other Health: 6 Numeric -                                                                                                    | Searc                                                             | OR OR OR OR OR OR OR OR OR OR OR OR OR O                                                                                                    |
| ormat - Life/Annuity Products: 2 Alpha followed by<br>Numeric; LTC Products: 2 Numeric -(dash) 6<br>umeric; DI, Med Supp, Other Health: 6 Numeric -                                                                                                    | Searc<br>speci                                                    | OR                                                                                                    |
| Numeric; LTC Products: 2 Numeric -(dash) 6<br>umeric; DI, Med Supp, Other Health: 6 Numeric -                                                                                                    | Searc<br>speci                                                    | OR OR OR OR OR OR OR OR OR OR OR OR OR O                                                                                                    |
| unterie, bij ned ouppj other neditin o numerie                                                                                                    | Searc<br>speci<br>Policy                                          | OR OR OR OR OR OR OR OR OR OR OR OR OR O                                                                                                    |
| Iash) 2 Numeric; PDP: 3-position alpha with 9-                                                                                                    | Searce<br>speci<br>Policy                                         | OR                                                                                                    |
| osition numeric; MA: 9-Position numeric                                                                                                    | Searc<br>speci<br>Policy<br>Cormat<br>Numer<br>dumeri<br>dash) :  | OR Child Development of find a fice case. Number -Life/Annuity Products: 2 Alpha followed by c; Di, Med Supp, Other Health: 6 Numeric (-dash) 6 c; Di, Med Supp, Other Health: 6 Numeric (-dash) 7 Synameric; PDF 2-sposition alpha with 9-                                        |
|                                                                                                    | Searc<br>speci<br>Policy<br>Policy<br>Numeri<br>dash)<br>Position | OR<br>th by Policy Number to find a<br>fic case.<br>Number<br>- Life/Annuity Products: 2 Alpha followed by<br>ric; UTC Products: 2 Numeric - (dash) 6<br>c; D, Med Supp, Other Health's Alumeric -<br>Numeric; DPP: 3-position alpha with 9-<br>n numeric; DPP: 3-position numeric |

## Medicare Solutions Contacts

#### **General Contact Information for all Products**

| Area                                    | Phone Number | Email                                      |
|-----------------------------------------|--------------|--------------------------------------------|
| Compensation Support                    | 800-475-4465 | broker.compensation@mutualofomaha.com      |
| Contacts, Licensing & Producer Services | 800-867-6873 | contractsandappointments@mutualofomaha.com |
| Sales Support                           | 800-693-6083 | sales.support@mutualofomaha.com            |
| Tech Support                            | 800-847-9785 | producerstechsupport@mutualofomaha.com     |
| Senior Health Sales Team                |              | seniorhealthsales@mutualofomaha.com        |

#### Medicare Supplement and Dental Only

| Area                                                                           | Phone Number |
|--------------------------------------------------------------------------------|--------------|
| Policyholder Customer Service<br>mycustomerservicehealth@<br>mutualofomaha.com | 800-775-6000 |
| Underwriting                                                                   | 800-995-9324 |

#### **Prescription Drug Plans Only**

| Area                               | Phone Number               |
|------------------------------------|----------------------------|
| Enrollment Status                  | 877-775-1360               |
| General Inquiries for agents only  | 855-493-1342               |
| Billing Inquiries for members only | 877-770-9808<br>(option 1) |
| Customer Service for members only  | 855-864-6797               |

#### **Application Submissions**

| Арр Туре                                                                    | Med Supp, Dental                                                                                                    | Prescription Drug Plan                                                                                                    |  |
|-----------------------------------------------------------------------------|----------------------------------------------------------------------------------------------------|----------------------------------------------------------------------------------------------------|--|
| e-Apps                                                                      | MutualofOmaha.com/broker<br>Select the Electronic Applications link on the home page or on the Sales & Marketing tab.                                                                                                    |                                                                                                    |  |
| <b>Paper Apps</b><br>Order application<br>books through<br>normal channels. | Mail - Normal Delivery<br>Mutual of Omaha<br>P.O. Box 3608<br>Omaha, NE 68103<br>Mail - Overnight Delivery<br>Mutual of Omaha<br>Records/Mailing Processing Center<br>9330 State Hwy. 133<br>Blair, NE 68008-6179<br>Fax to 866-799-9076<br>When initial premiums are paid through<br>Automated Clearing House (ACH) | Fax<br>855-867-6711<br>This is the preferred method to submit paper<br>PDP enrollment forms.<br>Mail<br>Mutual of Omaha Rx<br>P.O. Box 3625<br>Scranton, PA 18505-9811<br>We must receive PDP enrollment forms within<br>48 hours after the signed enrollment date. |  |

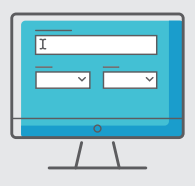

#### **Producer Website**

Sales Professional Access MutualofOmaha.com/broker

To create your account, click Sign Up and follow the instructions. You need your seven-digit Mutual of Omaha production number to register.

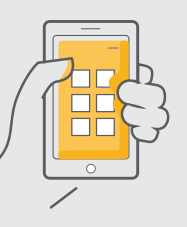

#### Mobile Quote App – Med Supp and Dental

Download to your smartphone and tablet. Search Quotes for Sales Professionals in the Apple Store or Google Play.

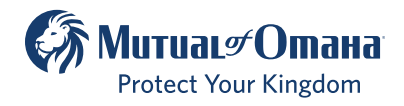

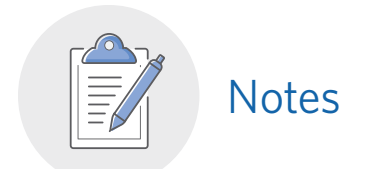

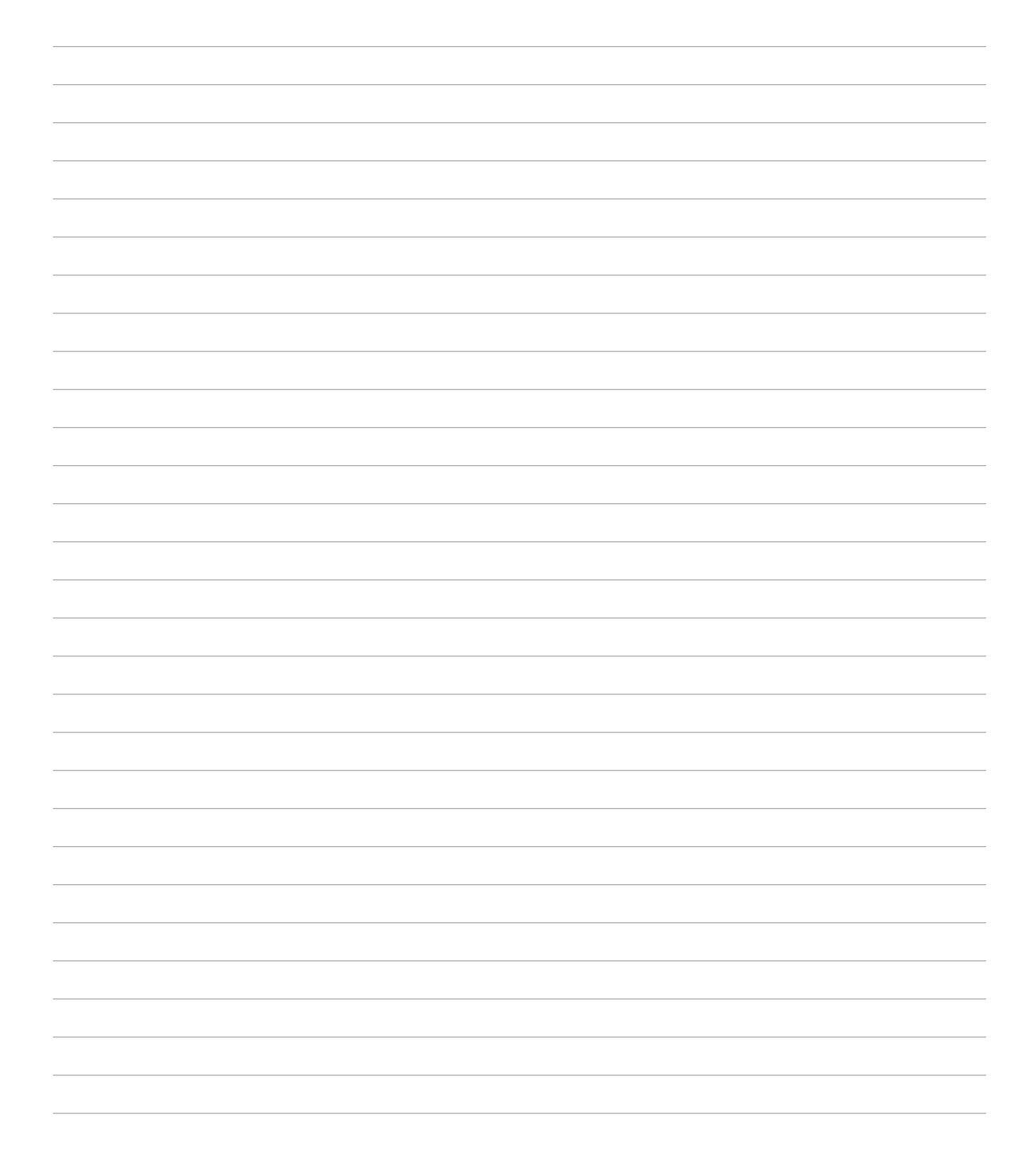

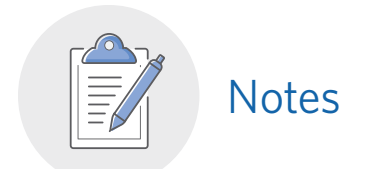

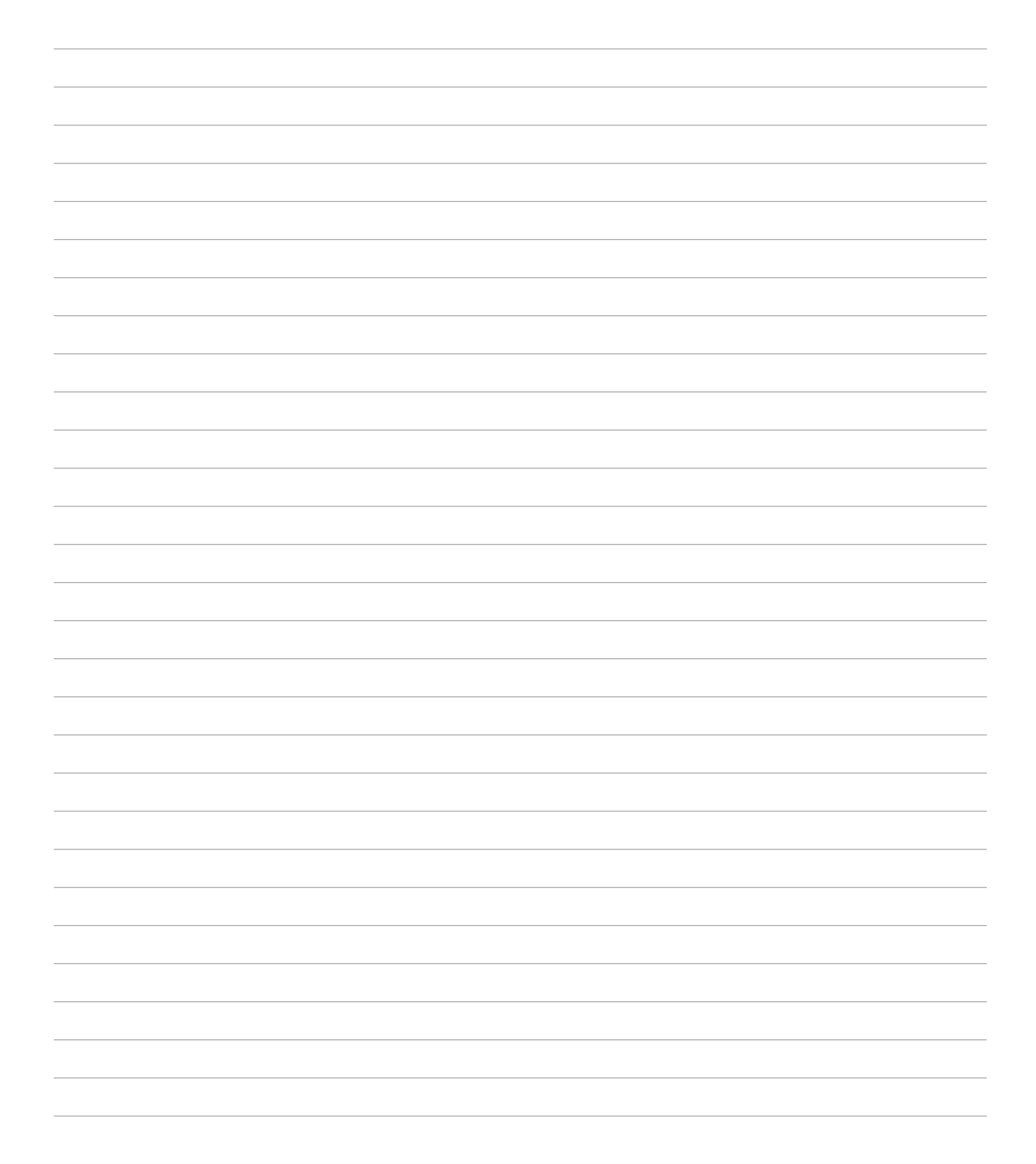

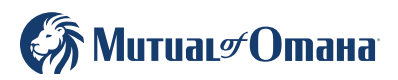